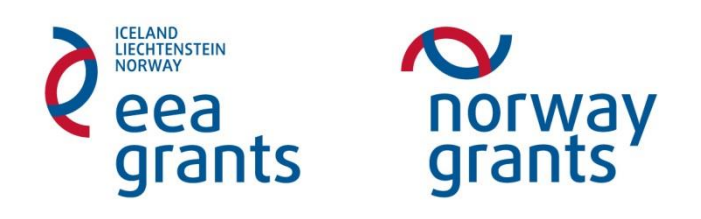

# Podstatné změny v projektu Administrace v IS CEDR

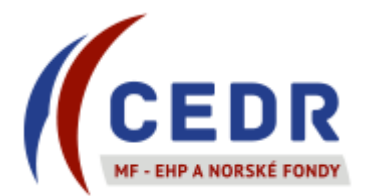

## Obsah

| 1 | Pod  | statné změny projektu3                                        |
|---|------|---------------------------------------------------------------|
| 2 | Pod  | ání žádosti o změnu projektu konečným příjemcem4              |
|   | 2.1  | Založení nové žádosti o změnu projektu4                       |
|   | 2.2  | Vyplnění detailu žádosti o změnu projektu5                    |
|   | 2.3  | Předání žádosti o změnu projektu k posouzení10                |
| 3 | Pos  | ouzení žádosti o změnu projektu Zprostředkovatelem programu15 |
|   | 3.1  | Výzva k doplnění žádosti o změnu projektu15                   |
|   | 3.2  | Doplnění žádosti o změnu projektu KP16                        |
| 4 | Ofic | iální předložení žádosti o změnu projektu                     |
|   | 4.1  | Výzva k předložení oficiální žádosti o změnu projektu19       |
|   | 4.2  | Oficiální předložení žádosti o změnu projektu KP20            |
| 5 | Pos  | ouzení oficiální žádosti o změnu projektu                     |
|   | 5.1  | Schválení podstatné změny                                     |
|   | 5.1. | 1 Zanesení změny projektu do IS CEDR                          |
|   | 5.1. | 2 Vydání změnového právního aktu28                            |
|   | 5.2  | Zamítnutí podstatné změny                                     |

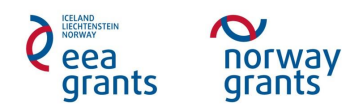

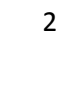

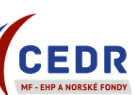

#### 1 Podstatné změny projektu

- Konečný příjemce (KP) se řídí vždy aktuální verzí Příručky pro příjemce, která definuje změny projektu a způsob jejich administrace.
- KP je povinen oznámit podstatnou změnu projektu bez zbytečného prodlení a současně zažádat prostřednictvím IS CEDR o její schválení.
- Podstatné změny vyžadují předchozí písemný souhlas Zprostředkovatele programu (ZP) a není je možno realizovat dříve, než budou schváleny.
  - o V případě, že KP provede změnu před jejím schválením ze strany ZP, budou veškeré výdaje spojené se změnou nezpůsobilé.
  - Provedení změny = učinění závazných kroků k realizaci změny, tj. např. podpis smlouvy nebo dodatku ke smlouvě, vystavení objednávky.
- Žádosti o podstatné změny v projektech musí být předloženy ZP ke schválení nejpozději 45 kalendářních dnů před termínem ukončení projektu.

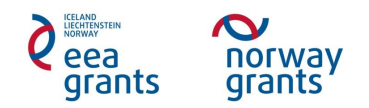

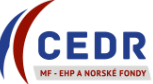

## 2 Podání žádosti o změnu projektu konečným příjemcem

#### 2.1 Založení nové žádosti o změnu projektu

• Konečný příjemce (KP) v Seznamu žádostí o změnu přidá novou žádost o změnu klepnutím na Nový

| Úvodní stránka          | SEZNAM ŽÁDOS    |                                                                                                    |
|-------------------------|-----------------|----------------------------------------------------------------------------------------------------|
| Kontakty<br>Hlavní menu | Číslo projektu: | NF-CZ11-PDP-1-001-2014         Číslo<br>žádosti:         NF-CZ11-PDP-1-001-01-2014         Stav<br>projektu:         Právní akt vydán |
| Seznam vlastních        | Název projektu: | Vytvoření Systému Ucelené Psychiatrické Rehabilitace a jeho implementace v lůžkových zařízeních následné péče                         |
| projektů                |                 |                                                                                                    |

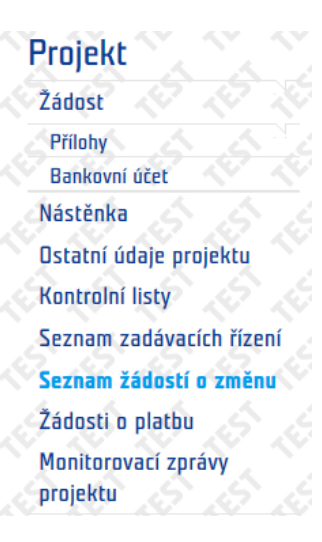

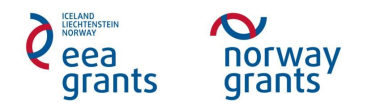

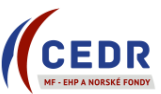

#### 2.2 Vyplnění detailu žádosti o změnu projektu

- KP vyplní formulář žádosti o změnu projektu Detail žádosti o změnu
- Pole k editaci ze strany KP podbarvena žlutě

|                                                                         | Číslo projektu:                                                                                                    | EHP-CZ02-PDP-1-001-201     | 4 Číslo<br>žádosti: EHP-CZ02-PDP-1-020-01-2014 | Stav<br>projektu: Právi | ní akt vydán               |
|-------------------------------------------------------------------------|----------------------------------------------------------------------------------------------------|----------------------------|------------------------------------------------|-------------------------|----------------------------|
|                                                                         | Název projektu:                                                                                                    | Ochrana a udržitelný rozvo | j mokřadů v ČR                                 |                         |                            |
| Seznam vlastních<br>projektů                                            | 📕 Uložit                                                                                                    | Dvěřit                     |                                                |                         |                            |
| Projekt                                                                 | Číslo *                                                                                                    |                            | Datum založení *                               | Stav                    | Zpracování žádosti o změnu |
| Žádost<br>Přílohy<br>Bankovní účet                                      | Popis požadované<br>změny (počet znaků<br>max.: 2000) *                                                                   |                            |                                                |                         |                            |
| Nástěnka<br>Ostatní údaje projektu                                      | Typ změny *                                                                                                    |                            |                                                |                         |                            |
| Kontrolní listy<br>Seznam zadávacích řízení                             | Zdůvodnění změny<br>(počet znaků max.:<br>2000) *                                                                         |                            |                                                |                         |                            |
| Seznam žádostí o změnu<br>Změnové řízení<br>Přílohy změnového řízení    | Dopady změny na<br>právní akt a jeho<br>přílohy                                                                           |                            |                                                |                         |                            |
| Žádosti o platbu<br>Monitorovací zprávy<br>projektu                     | Dopady změny na<br>projekt a logický<br>rámec (aktivity,<br>harmonogram,<br>indikátory, podrobný<br>rozpočet aj.); (počet |                            |                                                |                         |                            |
| Poslední navštívené stránky<br>Seznam žádostí o změnu<br>Detail přílohy | znaků max.: 2000) *<br>Žádost o vydání<br>právního aktu                                                                   |                            |                                                |                         |                            |
| <u>Seznam příloh</u><br><u>Detail žádosti o změnu projektu</u>          | Zadání platnosti                                                                                                    |                            |                                                |                         |                            |

- Povinně vyplňovaná pole pro podstatnou změnu:
  - Popis požadované změny;
  - Typ změny;
  - Zdůvodnění změny;
  - Dopady změny na projekt a logický rámec;
  - Dopady změny na právní akt a jeho přílohy;
  - Žádost o vydání právního aktu;
  - Zadání platnosti změny + Navrhovaná platnost změny od

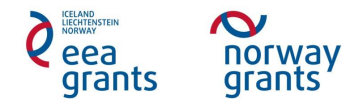

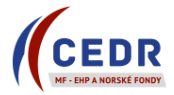

- Popis požadované změny: stručný a výstižný popis, o jakou změnu se jedná
- Typ změny: vybrat typ změny z nabídky; v případě, že KP žádá o více změn, vyplní se typ změny podle nejzásadnější změny
- Zdůvodnění změny: zdůvodnit pozadí změny, okolnosti vedoucí ke změně
- Dopady změny na projekt a logický rámec: uvést dopady změn/y na logický rámec a podrobný rozpočet projektu
- **Dopady změny na právní akt a jeho přílohy:** zaškrtnout pouze v případě, že změna mění stávající právní akt o přidělení finančních prostředků včetně jeho příloh (logický rámec, rozpočet projektu v členění dle kapitol)
- Žádost o vydání právního aktu: zaškrtnout pouze v případě dopadu změny na právní akt a jeho přílohy
- Zadání platnosti změny: v případě podstatné změny nutné zaškrtnout; po zaškrtnutí se zpřístupní povinné pole Navrhovaná platnost změny od
- Navrhovaná platnost změny od: datum, odkdy KP požaduje změnu realizovat
- Vyplněná pole formuláře se přenáší do dokumentu Žádost o změnu projektu
- Šedě podbarvená pole (např. *Zjištěné nedostatky*) KP v *Detailu žádosti o změnu* nevyplňuje vyplňuje MF v rámci posouzení žádosti o změnu

|                                                           |                    | _  |
|-----------------------------------------------------------|--------------------|----|
| Zjištěné nedostatky                                       |                    |    |
|                                                           |                    |    |
| Pokyny k zapracování<br>∘změn (počet znaků<br>max.: 2000) |                    |    |
|                                                           |                    | 1  |
| Důvody zamítnutí                                          | A                  |    |
| (počet znaků max.:<br>2000)                               |                    | 1  |
|                                                           |                    | ī. |
| Závěry posouzení<br>vedoucím (počet<br>"znaků max.: 2000) |                    | 4  |
| Datum<br>schválení/zamítnutí<br>vedoucím                  | Výsledek vosouzení | 1  |

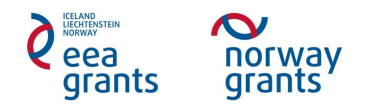

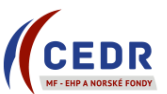

• KP uloží zapsané údaje v **Detailu žádosti o změnu** pomocí tlačítka **Uložit** 

| Úvodní stránka                                                                         | DETAIL ŽÁDOST                                                                 | ri o změnu projektu       |                                         |                                   | ápověda: <u>Žadatel</u> 👔 <u>Uživatel</u> 😰 |
|----------------------------------------------------------------------------------------|-------------------------------------------------------------------------------|---------------------------|-----------------------------------------|-----------------------------------|---------------------------------------------|
| Kontakty                                                                               | Číslo projektu:                                                               | NF-CZ11-PDP-1-001-2014    | Číslo<br>žádosti: NF-CZ11-PDP-1-001-01  | -2014 Stav<br>projektu: Práv      | rní akt vydán                               |
| Hlavní menu                                                                            | Název projektu:                                                               | Vytvoření Systému Ucelené | Psychiatrické Rehabilitace a jeho imple | ementace v lůžkových zařízeních i | následné péče                               |
| Seznam vlastních<br>projektů                                                           | Ŭ Uložit                                                                      | Dvěřit                    |                                         |                                   |                                             |
| Projekt                                                                                | CISIO                                                                         |                           |                                         | Stav                              | zpracovani zadosti o zmenu pro              |
| Žádost<br>Přílohy                                                                      | Popis požadované<br>změny (počet znaků<br>max.: 2000) *                       | test podstatná změna      |                                         |                                   |                                             |
| Nástěnka                                                                               | Typ změny *                                                                   | Podstatná 💌               |                                         |                                   |                                             |
| Ostatní údaje projektu<br>Kontrolní listy                                              | Zdůvodnění změny<br>(počet znaků max.:<br>2000) *                             | test podstatná změna      | _                                       |                                   |                                             |
| Seznam zadavacích rizení<br>Seznam žádostí o změnu<br>Změnové řízení                   | Dopady změny na<br>právní akt a jeho<br>přílohy                               | V                         |                                         |                                   | Å                                           |
| Přílohy změnového řízení                                                               | Dopady změny na                                                               |                           |                                         |                                   | 4                                           |
| Žádosti o platbu<br>Monitorovací zprávy                                                | projekt a logický<br>rámec (aktivity,<br>harmonogram,<br>indikátory, podrobný | test podstatná změna      |                                         |                                   | Â                                           |
| projektu                                                                               | rozpocet aj.); (pocet<br>znaků max.: 2000) *                                  |                           |                                         |                                   | × 4                                         |
| Poslední navštívené stránky<br>Seznam žádostí o změnu                                  | Žádost o vydání<br>právního aktu                                              |                           |                                         |                                   |                                             |
| Zádost: Vytvoření Systému Uc<br>Žádost: Vytvoření Systému Uc<br>Seznam žádostí o změnu | Zadání platnosti<br>změny                                                     |                           |                                         |                                   |                                             |
| Žádost: Systém dalšího vzdělá<br>Seznam vlastních projektů                             | Navrhovaná platnost<br>změny od *                                             | 26.6.2015                 |                                         |                                   |                                             |

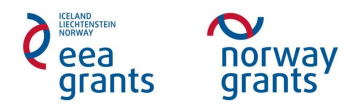

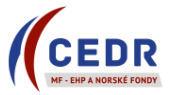

 Pole Popis požadované změny, Zdůvodnění změny, Dopady změny mají omezený počet znaků – v případě potřeby může KP podrobnější informace ke změně vložit do Příloh změnového řízení jako samostatný dokument a o jeho vložení informovat ZP

| Úvodní stránka                             | SEZNAM PŘÍLO                          |                                                 | 7 (0 (0<br><u>A A</u>         |                          |                       | Nápově            | la: <u>Žadatel</u> ၇ <u>Uživ</u> | atel ? |
|--------------------------------------------|---------------------------------------|-------------------------------------------------|-------------------------------|--------------------------|-----------------------|-------------------|----------------------------------|--------|
| Hlavní menu                                | Číslo žádosti<br>o změnu:             | 5                                               | Stav<br>žádosti Z<br>o změnu: | pracování žádosti o zn   | něnu projektu         |                   |                                  | -      |
|                                            | Číslo projektu:                       | NF-CZ11-PDP-1-001-2014                          | Číslo<br>žádosti:             | IF-CZ11-PDP-1-001-01     | I-2014 Stav<br>proje  | ektu: Právní akt  | vydán                            |        |
| Seznam vlastních projektů                  | Název projektu:                       | Vytvoření Systému Ucelen                        | é Psychiatrické Re            | habilitace a jeho impler | mentace v lůžkových z | ařízeních následi | ié péče                          |        |
| Projekt                                    | Nový 🕏                                | Aktualizace dokumentu                           |                               |                          |                       |                   |                                  | -      |
| Žádost                                     | · · · · · · · · · · · · · · · · · · · |                                                 | 2 2 2                         |                          | 2 2 2                 | 21 21             | 21 21 21                         | ~ ~    |
| Přílohy<br>Bankovní účet                   | Тур                                   | Název dokumentu - zobrazer<br>detailu dokumentu | <u>1í</u> <u>Formát</u>       | <u>Druh</u>              | <u>Vloženo</u>        | ▼ <u>Autor</u>    | Podpisů                          |        |
| Nástěnka                                   |                                       | <u>1</u> ]                                      | ] [                           |                          |                       | ] [               |                                  |        |
| Ostatní údaje projektu                     |                                       |                                                 |                               | zadne zaznamy            |                       |                   |                                  |        |
| Kontrolní listy                            |                                       |                                                 |                               |                          |                       |                   |                                  |        |
| Seznam zadávacích řízení                   |                                       |                                                 |                               |                          |                       |                   |                                  |        |
| Seznam žádostí o změnu                     |                                       |                                                 |                               |                          |                       |                   |                                  |        |
| Změnové řízení<br>Přílohy změnového řízení |                                       |                                                 |                               |                          |                       |                   |                                  |        |

Přílohy změnového řízení jsou přístupné KP pro vkládání dokumentů pouze před provedením přechodu Předání žádosti o změnu projektu k posouzení

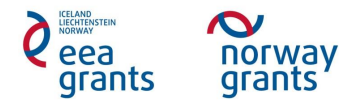

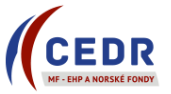

- Jakmile KP uloží Žádost o změnu projektu v Detailu žádosti o změnu projektu, v Seznamu žádostí o změnu se daná žádost objeví se stavem Zpracování žádosti o změnu projektu
- Žádost o změnu projektu je po uložení stále na straně KP: KP může žádost ze Seznamu žádostí o změnu v tomto stavu vymazat (pomocí červeného
  - tlačítka 🤤 )
- Pro předání Žádosti o změnu projektu k posouzení MF musí KP provést přechod stavu Předání žádosti o změnu projektu k posouzení v Detailu žádosti o změnu projektu

| Úvodní stránka               | SEZNAM ŽÁDO                         | stí o změnu        |                                                                                                    |                                              |     |
|------------------------------|-------------------------------------|--------------------|----------------------------------------------------------------------------------------------------|----------------------------------------------|-----|
| Kontakty<br>Hlavní menu      | Číslo projektu:                     | NF-CZ11-PDP-       | 1-001-2014 Číslo NF-CZ11-PDP-1-001-01-2014 Stav projektu:                                             | Právní akt vydán                             |     |
|                              | <ul> <li>Název projektu:</li> </ul> | Vytvoření Systé    | mu Ucelené Psychiatrické Rehabilitace a jeho implementace v lůžkových zaříz                           | eních následné péče                          |     |
| Seznam vlastních<br>projektů | Nový                                |                    |                                                                                                    |                                              |     |
| Projekt                      | Číslo žádosti                       | Datum založení V   | Popis požadované změny                                                                                | <u>Stav</u>                                  |     |
| Žádost                       |                                     |                    |                                                                                                    |                                              |     |
| Přílohy A                    | Zádost o změnu č.<br>2              | 27.1.2015 14:33:32 | test podstatná změna                                                                                  | Zpracování žádosti o změnu<br>projektu       | •   |
| Bankovní účet                | 2adost o zmenu c.<br>1              | 21.1.2015 11:07:44 | test - pristoupeni nove kontaktni osoby A1 k projektu, email xy@xy.cz, tel.<br>777123456 doplněno ABC | zmena projektu bez pravnino aktu<br>ukončena | 0 1 |
| Nástěnka S                   |                                     |                    | ·                                                                                                    |                                              | . i |

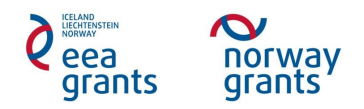

#### 2.3 Předání žádosti o změnu projektu k posouzení

- KP předá Žádost o změnu projektu k posouzení MF kliknutím na přechod **Předání žádosti o změnu projektu k posouzení v Detailu žádosti o změnu projektu**
- KP může před odesláním Žádosti o změnu projektu ověřit správnost jejího vyplnění prostřednictvím tlačítka **Ověřit** 
  - V případě nevyplnění všech povinných polí systém ohlásí chybu + zobrazí, která pole je třeba vyplnit

| Úvodní stránka                                                                                                    | DETAIL ŽÁDOST                                                                                                    | I O ZMĚNU PROJEKTU Nápověda: Žadatel 💿 Uživatel 💿                                                             |
|----------------------------------------------------------------------------------------------------|----------------------------------------------------------------------------------------------------|----------------------------------------------------------------------------------------------------|
| Kontakty                                                                                                    | Číslo projektu:                                                                                                    | NF-CZ11-PDP-1-001-2014 Číslo NF-CZ11-PDP-1-001-01-2014 Stav projektu: Právní akt vydán                        |
| Hlavní menu                                                                                                    | Název projektu:                                                                                                    | Vytvoření Systému Ucelené Psychiatrické Rehabilitace a jeho implementace v lůžkových zařízeních následné pěče |
| Seznam vlastních projektů                                                                                               | Předání žádost                                                                                                    | ti o změnu projektu k posouzení 💽 📔 Uložit 🔯 Ověřit                                                           |
| Projekt                                                                                                    | Číslo *                                                                                                    | 5 Datum založení * 28.5.2015 10:43 💽 Stav Zpracování žádosti o změnu pr                                       |
| Žádost<br>Přílohy<br>Bankovní účet                                                                                      | Popis požadované<br>změny (počet znaků<br>max.: 2000) *                                                                   | test podstatná změna                                                                                          |
| Nástěnka<br>Ostatní údaje projektu                                                                                      | Typ změny *                                                                                                    | Podstatná 🔹                                                                                                   |
| Kontrolní listy<br>Seznam zadávacích řízení                                                                             | Zdůvodnění změny<br>(počet znaků max.:<br>2000) *                                                                         | test podstatná změna                                                                                          |
| Seznam žádostí o změnu<br>Změnové řízení<br>Přílohy změnového řízení                                                    | Dopady změny na<br>právní akt a jeho<br>přílohy                                                                           |                                                                                                    |
| Žádosti o platbu<br>Monitorovací zprávy<br>projektu                                                                     | Dopady změny na<br>projekt a logický<br>rámec (aktivity,<br>harmonogram,<br>indikátory, podrobný<br>rozpočet aj.): (počet | test podstatná změna                                                                                          |
| Poslední navštívené stránky<br>Seznam žádostí o změnu<br>Seznam příloh<br>Detail žádosti o změnu projektu               | znaků max.: 2000) *<br>Žádost o vydání<br>právního aktu                                                                   |                                                                                                    |
| Żádost: Vytvoření Systému Uc<br>Żádost: Vytvoření Systému Uc<br>Seznam žádostí o změnu<br>Żádost: Systém dalšího vzdělá | Zadání platnosti<br>změny<br>Navrhovaná platnost                                                                          | 266.2015                                                                                                    |

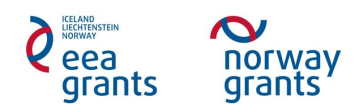

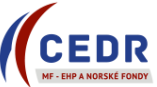

- Kliknutím na přechod **Předání žádosti o změnu projektu k posouzení** se změní stav Žádosti o změnu projektu (ze stavu **Zpracování žádosti o změnu projektu**)
- Provedením změny stavu dojde k uzamčení Příloh změnového řízení

| Projekt                  | Číslo projektu:                        | NF-CZ11-PDP-1-001-2014         Číslo<br>žádosti:         NF-CZ11-PDP-1-001-01-2014         Stav<br>projektu:         Právní akt vydán |                             |                             |                                       |                                |  |  |
|--------------------------|----------------------------------------|----------------------------------------------------------------------------------------------------|-----------------------------|-----------------------------|---------------------------------------|--------------------------------|--|--|
| Žádost                   | Název projektu:                        | Vytvoření Systé                                                                                                    | ému Ucelené Psychiatrické F | Rehabilitace a jeho impleme | entace v lůžkových zaříze             | eních následné péče            |  |  |
| Přílohy                  |                                        |                                                                                                    | Potvrzení                   | ×                           |                                       |                                |  |  |
| Bankovní účet            | Předání žádosti                        | i o změnu projektu l                                                                                                    |                             |                             |                                       |                                |  |  |
| Nástěnka                 |                                        | ~ ~                                                                                                    | Opravdu chcete změnit s     | stav?                       | · · · · · · · · · · · · · · · · · · · | XXXX.                          |  |  |
| Ostatní údaje projektu   | Číslo *                                |                                                                                                    | Απο                         | <b>le</b> 5 14:33           | 🛒 Stav                                | Zpracování žádosti o změnu pro |  |  |
| Kontrolní listy          |                                        | test podstatná zr                                                                                                    | <b>ii</b>                   |                             |                                       |                                |  |  |
| Seznam zadávacích řízení | Popis požadované<br>změny (počet znaků |                                                                                                    |                             |                             |                                       |                                |  |  |
| Seznam žádostí o změnu   | max.: 2000) *                          |                                                                                                    |                             |                             |                                       |                                |  |  |

• V Seznamu žádostí o změnu projektu je daná žádost o změnu evidována ve stavu Posouzení žádosti o změnu projektu

| Uvodní stránka               | SEZNAM ŽÁDOS                       | STÍ O ZMĚNU                     | A A A                                                   | CARA A A                  | 5.5                                 |                                         | 1 |
|------------------------------|------------------------------------|---------------------------------|---------------------------------------------------------|---------------------------|-------------------------------------|-----------------------------------------|---|
| Kontakty<br>Hlavní menu      | Číslo projektu:<br>Název projektu: | NF-CZ11-PDP-<br>Vytvoření Syste | 1-001-2014 Číslo<br>žádosti<br>imu Ucelené Psychiatrick | NF-CZ11-PDP-1-001-01-2014 | Stav<br>projektu:<br>úžkových zaříz | Právní akt vydán<br>snich následné péče |   |
| Seznam vlastních<br>projektů | <b>N</b> avý                       |                                 |                                                         |                           |                                     |                                         | 2 |
| Projekt                      | Číslo žádosti 🔻                    | Datum založeni                  | Popis požadované změ                                    | Inx                       |                                     | Stav                                    |   |
| Žádost<br>Přílohy            | Žádost o změnu č.,<br>2            | 27.1.2015 14:33:32              | test podstatná změna                                    |                           |                                     | Posouzení žádosti o změnu<br>projektu   | 0 |
| Bankovní účet                | 1                                  | 21.1.2015 11:07:44              | 777123456 doplněno A                                    | BC                        | (Col) (CC, 10)                      | ukončena                                |   |
| Nástěnka                     |                                    |                                 |                                                         | 1901                      |                                     |                                         |   |
| Ostatní údaje projektu       |                                    |                                 |                                                         |                           |                                     |                                         |   |
| Kontrolní listy              |                                    |                                 |                                                         |                           |                                     |                                         |   |
| Seznam zadávacích řízení     |                                    |                                 |                                                         |                           |                                     |                                         |   |
| Seznam žádostí o změnu       |                                    |                                 |                                                         |                           |                                     |                                         |   |

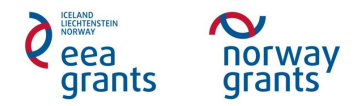

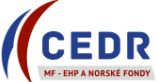

• Při provedení přechodu *Předání žádosti o změnu projektu k posouzení* se do *Příloh změnového řízení* systémem automaticky vygeneruje dokument *Žádosti o změnu projektu* ve formátu .doc

| Úvodní stránka            | SE7                                           | znam přílo             | H C C C               |                            |                               |                 |             |                   | Nápověda: <u>Žadatel</u> ( | <u>Uživate</u> | 1 (? |
|---------------------------|-----------------------------------------------|------------------------|-----------------------|----------------------------|-------------------------------|-----------------|-------------|-------------------|----------------------------|----------------|------|
| Kontakty<br>Hlavní menu   | Či                                            | íslo žádosti<br>změnu: | 2                     | Stav<br>žádo<br>o zn       | osti Posouzení žá<br>iěnu:    | idosti o změ    | nu projektu | ı                 |                            |                |      |
|                           | Č                                             | íslo projektu:         | NF-CZ11-PDP-1-        | 001-2014 Čísl              | NF-CZ11-PD                    | P-1-001-01-     | 2014        | Stav<br>projektu: | Právní akt vydán           |                | ٦    |
| Seznam vlastních projektů | N                                             | ázev projektu:         | Vytvoření Systém      | u Ucelené Psychia          | trické Rehabilitace a         | jeho implem     | entace v lů | žkových zařízenío | h následné péče            |                | 5    |
| Projekt                   |                                               | 🔂 Nový 🧔               | Aktualizace dokumentu |                            |                               | 167 - 16        |             | 10-10-            | 10 10 10                   |                | 2    |
| Žádost                    | 2 <u>,                                   </u> | N 2N 2                 |                       | 2.5 2.5 2                  | N ZN ZN                       | 2.5             |             | V 2.V 2.V         |                            | <u> </u>       | ~    |
| Přílohy                   | 5                                             | Тур                    |                       | Název dokumen<br>dokumentu | <u>tu - zobrazení detailu</u> | E <u>Formát</u> | <u>Druh</u> | <u>Vloženo</u>    | Autor                      | Podpisů        |      |
| Bankovní účet             |                                               |                        |                       |                            |                               |                 |             |                   |                            |                |      |
| Nástěnka                  | 5                                             | Żádost o změnu         | projektu              | Žádost o změnu             | i projektu                    | doc             | Šablona     | 27.01.2015 14:3   | 8 Šlitrová Lenka, Ing.     | 0              | 0    |
|                           |                                               |                        |                       |                            |                               |                 |             |                   |                            |                |      |

Dokument Žádost o změnu projektu obsahuje údaje vyplněné ve formuláři v Detailu žádosti o změnu projektu – obsah dokumentu možné zobrazit v Detailu přílohy pomocí tlačítka Zobrazit obsah přílohy

| Úvodní stránka                                               | DETAIL PŘÍLOH             | 1 ~ ~ ~ ~ ~ ~ ~ ~ ~ ~ ~ ~ ~ ~ ~ ~ ~ ~ ~                                                                       |
|--------------------------------------------------------------|---------------------------|----------------------------------------------------------------------------------------------------|
| Hlavní menu                                                  | Číslo žádosti<br>o změnu: | 5 Stav<br>žádosti<br>o změnu: Posouzení žádosti o změnu projektu                                              |
|                                                              | Číslo projektu:           | NF-CZ11-PDP-1-001-2014 Číslo<br>žádosti: NF-CZ11-PDP-1-001-01-2014 Stav<br>projektu: Právní akt vydán         |
| Seznam vlastních projektů                                    | Název projektu:           | Vytvoření Systému Ucelené Psychiatrické Rehabilitace a jeho implementace v lůžkových zařízeních následné péče |
| Projekt                                                      | Seznam příloh             | 📊 Uložit 📝 Podepsat 🖆 Zobrazit obsah přilohy                                                                  |
| Žádost                                                       |                           |                                                                                                    |
| Přílohy                                                      | Typ *                     | Žádost o změnu projektu                                                                                       |
| Bankovní účet                                                | Druh *                    | Šablona                                                                                                    |
| Nástěnka<br>Ostatní údaje projektu                           | Formát *                  | DOC                                                                                                    |
| Kontrolní listy                                              | Vloženo *                 | 28.05.2015 10:57                                                                                              |
| Seznam zadávacích řízení                                     | Název *                   | Žádost o změnu projektu                                                                                       |
| Seznam žádostí o změnu                                       | Dokument podepsaný        |                                                                                                    |
| Změnové řízení v listinné podobě<br>Přílohy změnového řízení |                           |                                                                                                    |

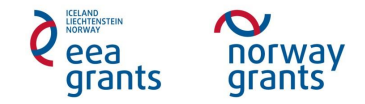

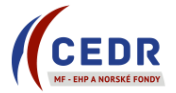

#### PROGRAM CZ11

#### ŽÁDOST O ZMĚNU V PROJEKTU

| Číslo projektu                                                                                                    | NF-CZ11-PDP-1-001-2014                                                                                           |
|----------------------------------------------------------------------------------------------------|----------------------------------------------------------------------------------------------------|
| Název projektu                                                                                                    | Vytvoření Systému Ucelené Psychiatrické Rehabilitace a jeho<br>implementace v lůžkových zařízeních následné péče |
| Konečný příjemce                                                                                                    | Psychiatrická nemocnice Bohnice                                                                                  |
| Popis požadované změny                                                                                                   | test podstatná změna                                                                                             |
| <b>Typ změny</b><br>(podstatná/nepodstatná)                                                                              | Podstatná                                                                                                    |
| Zdůvodnění změny                                                                                                    | test podstatná změna                                                                                             |
| Dopady změny na projekt a<br>logický rámec (aktivity,<br>harmonogram, indikátory,<br>podrobný rozpočet <sup>1</sup> aj.) | test podstatná změna                                                                                             |
| Dopad změny na právní akt a<br>jeho přílohy (logický rámec<br>projektu, rozpočet projektu)                               | Ano                                                                                                    |
| Žádost o vydání změnového<br>právního aktu <sup>z</sup>                                                                  | Ano                                                                                                    |
| Navrhovaná platnost změny<br>od                                                                                          | 26.06.2015                                                                                                    |

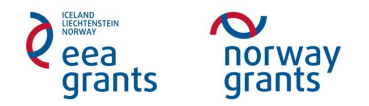

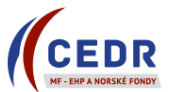

Po provedení přechodu *Předání žádosti o změnu projektu k posouzení* se na *Nástěnce* objeví zpráva s informací o provedené změně stavu
 Tato zpráva je systémem automaticky odeslána kontaktním osobám KP a ZP

| Úvodní stránka<br>Kontakty<br>III Hlavní menu | NÁSTĚNKA<br>Číslo projektu:<br>Název projektu: | NF-CZ11-PDP-1-00<br>Vytvoření Systému I | Číslo<br>žádosti: NF<br>Jcelené Psychiatrické Rel  | -CZ11-PI       | Nápověda: Žadatel 👔 L<br>DP-1-001-01-2014 Právní akt vydán<br>a jeho implementace v lůžkových zařízeních následné péče                                  | Jživatel 🕡      |  |
|-----------------------------------------------|------------------------------------------------|-----------------------------------------|----------------------------------------------------|----------------|----------------------------------------------------------------------------------------------------|-----------------|--|
| Seznam vlastních                              | Strana 1 z 2 (Počet pol                        | ožek: 20) < [1] 2 >                     |                                                    |                |                                                                                                    |                 |  |
| Professor S S                                 | <u>Vloženo</u> ▼                               | Autor                                   | <u>Předmět</u>                                     | <u>Interní</u> | Text zprávy                                                                                                    |                 |  |
| Projekt                                       | ~                                              |                                         |                                                    |                |                                                                                                    |                 |  |
| Žádost                                        | 27.1.2015 14:38:51                             | Šlitrová Lenka, Ing.                    | Změna stavu žádosti<br>o změnu projektu<br>číslo 2 | Ne             | Došlo ke změně stavu žádosti o změnu projektu č. "2" ze stavu<br>"Zpracování žádosti o změnu projektu" na stav "Posouzení<br>žádosti o změnu projektu". | <u>Zobrazit</u> |  |

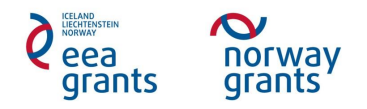

#### 3 Posouzení žádosti o změnu projektu Zprostředkovatelem programu

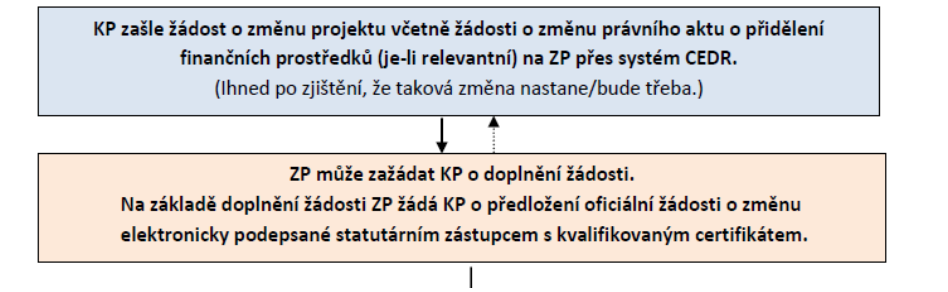

#### 3.1 Výzva k doplnění žádosti o změnu projektu

- ZP může požádat KP o doplnění žádosti o změnu projektu: požadavky na opravy se KP zobrazí v Detailu žádosti o změnu projektu v poli Zjištěné nedostatky
- ZP rovněž může do **Příloh změnového řízení** nahrát revidovaný dokument Žádosti o změnu projektu s komentáři a požadavky na doplnění žádosti o změnu projektu, o jehož vložení informuje KP: zde mohou být detailně popsány požadavky na opravy Žádosti o změnu projektu

| 1 | SEZ       | NAM PŘÍLOH                                                                                                    |                     |                                           |                 |               | 197         |                   | 1   | Nápověda: <u>Žadatel</u> 🧃 | <u>Uživate</u> | 1 (?) |
|---|-----------|----------------------------------------------------------------------------------------------------|---------------------|-------------------------------------------|-----------------|---------------|-------------|-------------------|-----|----------------------------|----------------|-------|
| 1 | Či<br>o : | íslo žádosti<br>změnu:                                                                                                    | 1                   | Stav<br>Žádosti<br>o změnu:               | Zpracování žádo | osti o změ    | nu projektu | ı                 |     |                            |                |       |
| ١ | Či        | íslo projektu:                                                                                                    | NF-CZ11-PDP-1-00    | 01-2014<br>Žádosti:                       | NF-CZ11-PDP-1   | -001-01-2     | 014         | Stav<br>projektu: | Prá | ivní akt vydán             |                |       |
| 1 | Na        | Název projektu: Vytvoření Systému Ucelené Psychiatrické Rehabilitace a jeho implementace v lůžkových zařízeních následné péče |                     |                                           |                 |               |             |                   |     |                            |                |       |
| - | 7         | 👩 Nový 💋 Ak                                                                                                    | tualizace dokumentu |                                           |                 |               | 10          |                   | <   |                            | e e            |       |
| Ĉ | -         |                                                                                                    |                     |                                           |                 |               |             |                   |     |                            |                |       |
|   |           | Тур                                                                                                    |                     | <u>Název dokumentu - zo<br/>dokumentu</u> | brazení detailu | <u>Formát</u> | <u>Druh</u> | <u>Vloženo</u>    | V   | Autor                      | <u>Podpisů</u> |       |
| Ч |           |                                                                                                    |                     |                                           |                 |               |             |                   |     |                            |                |       |
| 4 | w         | Ostatní                                                                                                    |                     | Požadavky na doplně                       | ní žádosti o z  | doc           | Soubor      | 21.01.2015 13     | :49 | Šlitrová Lenka, Ing.       | 0              | ٢     |
| Ι | w         | Żádost o změnu p                                                                                                    | rojektu             | Żádost o změnu proje                      | ktu             | doc           | Šablona     | 21.01.2015 11     | :44 | Šlitrová Lenka, Ing.       | 0              | ٢     |

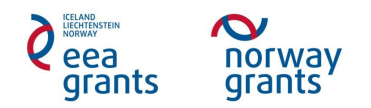

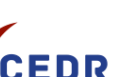

#### 3.2 Doplnění žádosti o změnu projektu KP

Požádá-li ZP konečného příjemce o doplnění žádosti, systém automaticky generuje zprávu na Nástěnku (po provedení přechodu Výzva k doplnění žádosti o změnu projektu ze strany ZP) a kontaktním osobám KP a ZP je zaslán systémem notifikační email

| Úvodní stránka<br>Kontakty | NÁSTĚNKA<br>Číslo projektu: | NF-CZ11-PDP-1-00     | 1-2014 Číslo<br>žádosti: NF                        | -CZ11-P[       | Nápověda: <u>Žadatel</u> ③ <u>Uživat</u><br>DP-1-001-01-2014 Právní akt vydán                                                                                                    |        |
|----------------------------|-----------------------------|----------------------|----------------------------------------------------|----------------|----------------------------------------------------------------------------------------------------|--------|
| Havni menu                 | Název projektu:             | Vytvoření Systému U  | Ucelené Psychiatrické Rel                          | habilitace     | a jeho implementace v lůžkových zařízeních následné péče                                                                                                    |        |
| Seznam vlastních           | Strana 1 z 3 (Počet polo    | ožek: 21) < [1] 🚊 🛓  | >                                                  |                |                                                                                                    |        |
| projekto S                 | <u>Vloženo</u> ▼            | <u>Autor</u>         | <u>Předmět</u>                                     | <u>Interní</u> | Text zprávy                                                                                                    |        |
| Projekt                    | ×                           |                      |                                                    |                |                                                                                                    | 1      |
| Žádost                     | 27.1.2015 14:43:13          | Šlitrová Lenka, Ing. | Změna stavu žádosti<br>o změnu projektu<br>číslo 2 | Ne             | Došlo ke změně stavu žádosti o změnu projektu č. "2" ze stavu<br>"Posouzení žádosti o změnu projektu" na stav "Zapracování<br>požadovaných změn". Požadované úpravy: Test - doplňte abc | orazit |

• Žádost o změnu projektu se vrátí do stavu Zpracování žádosti o změnu projektu

| Úvodní stránka               | SEZNAM ŽÁDO                        | stí o změnu                     |                                                                                                    |                                              |    |
|------------------------------|------------------------------------|---------------------------------|----------------------------------------------------------------------------------------------------|----------------------------------------------|----|
| Kontakty<br>Hlavní menu      | Číslo projektu:<br>Název projektu: | NF-CZ11-PDP-<br>Vytvoření Systé | 1-001-2014 Číslo Stav projektu:<br>zádosti: NF-CZ11-PDP-1-001-01-2014 Stav projektu:<br>mu Ucelené Psychiatrické Rehabilitace a jeho implementace v lůžkových zaříze | Právní akt vydán<br>ních následné péče       |    |
| Seznam vlastních<br>projektů | Nový                               |                                 |                                                                                                    |                                              | Ø, |
| Projekt                      | Číslo žádosti 🛛 🔻                  | Datum založení                  | Popis požadované změny                                                                                                    | Stav                                         |    |
| Żádost<br>Přilohy            | Žádost o změnu č.<br>2             | 27.1.2015 14:33:32              | test podstatná změna                                                                                                    | Zpracování žádosti o změnu<br>projektu       | 0  |
| Bankovní účet                | Zádost o změnu č.<br>1             | 21.1.2015 11:07:44              | test - přistoupení nové kontaktní osoby XY k projektu, email xy@xy.cz, tel.<br>777123456 doplněno ABC                                                                | zmena projekto bez pravnino akto<br>ukončena | 0  |

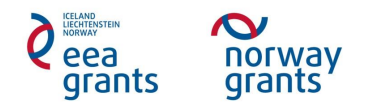

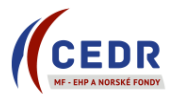

- KP provede doplnění **Detailu žádosti o změnu projektu** dle požadavků ZP (uvedeny v poli *Zjištěné nedostatky,* příp. Pokyny k zapracování změn či v samostatném dokumentu v Přílohách změnového řízení)
- KP edituje příslušná pole v Detailu žádosti o změnu projektu dle pokynů ZP, uloží a provede přechod Předání žádosti o změnu k posouzení

| CEDD                                                                                | Předání žádos                                            | ti o změnu projektu k posouze       | ní 🔽 📑 Uložit 📷    | Ověřit          |      | 66666                          |
|-------------------------------------------------------------------------------------|----------------------------------------------------------|-------------------------------------|--------------------|-----------------|------|--------------------------------|
| MF - EHP A NORSKÉ FONDY                                                             | Číslo *                                                  |                                     | 5 Datum založení * | 28.5.2015 10:43 | Stav | Zpracování žádosti o změnu pro |
| Úvodní stránka<br>Kontakty                                                          | Popis požadované<br>změny (počet znaků<br>max.: 2000) *  | test podstatná změna<br>dopněno abc |                    |                 |      | ▲<br>↓ d                       |
| 📕 Hlavní menu                                                                       | Typ změny *                                              | Podstatná                           |                    |                 |      |                                |
| Seznam vlastních<br>projektů                                                        | Zdůvodnění změny<br>(počet znaků max.:<br>2000) *        | test podstatná změna<br>dopněno abc |                    |                 |      |                                |
| Projekt                                                                             | Dopady změny na<br>právní akt a jeho                     |                                     |                    |                 |      | Å                              |
| Žádost                                                                              | přílohy                                                  |                                     |                    |                 |      |                                |
| Přílohy<br>Bankovní účet                                                            | Dopady změny na<br>projekt a logický<br>rámec (aktivity, | test podstatná změna<br>dopněno abc |                    |                 |      | <b>^</b>                       |
| Nástěnka                                                                            | harmonogram,<br>indikátory, podrobný                     |                                     |                    |                 |      |                                |
| Nostatní údaje projektu                                                             | rozpočet aj.); (počet<br>znaků max.: 2000) *             |                                     |                    |                 |      | •                              |
| Kontrolní listy                                                                     | Žádost o vydání<br>právního aktu                         |                                     |                    |                 |      |                                |
| Seznam zadávacích řízení                                                            | Zadání platnosti                                         |                                     |                    |                 |      |                                |
| Seznam žádostí o změnu                                                              | změny                                                    |                                     |                    |                 |      |                                |
| Změnové řízení                                                                      | změny od *                                               | 26.6.2015                           |                    |                 |      |                                |
| Přílohy změnového řízení                                                            |                                                          | 28.5.2015 - Šlitrová Lenka          | a, Ing.            |                 |      | A 4                            |
| Žádosti o platbu                                                                    | Zjištěné nedostatky                                      | Dopinte prosim abc                  |                    |                 |      |                                |
| Monitorovací zprávy                                                                 |                                                          |                                     |                    |                 |      | -                              |
| projektu                                                                            |                                                          |                                     |                    |                 |      |                                |
| Poslední navštívené stránky<br>Seznam Žádostí o změnu<br>Nástěnka<br>Dotoli příloby | Pokyny k zapracování<br>změn (počet znaků<br>max.: 2000) |                                     |                    |                 |      |                                |
| <u>Seznam příloh</u><br>Detail žádosti o změnu projektu                             | Důvody zamítnutí                                         |                                     |                    |                 |      | ▲<br>./.                       |

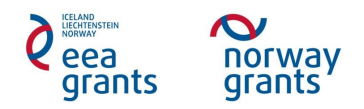

• Systém automaticky do **Příloh změnového řízení** vygeneruje nový dokument **Žádosti o změnu projektu** 

| Úvodní stránka            | SEZ      | znam přílo             | H N N N               |                                       | 14 14 1<br>2 2        |               | 1 - N<br>5 - 2 | 147 AV            | Nápověda: <u>Žadatel</u> ( | <u> Uživat</u> | <u>tel</u> ? |
|---------------------------|----------|------------------------|-----------------------|---------------------------------------|-----------------------|---------------|----------------|-------------------|----------------------------|----------------|--------------|
| Kontakty<br>Hlavní menu   | Č<br>o   | íslo žádosti<br>změnu: | 2                     | Stav<br>žádosti<br>o změnu            | Posouzení žádo        | osti o změr   | nu projektu    |                   |                            |                |              |
|                           | Č        | íslo projektu:         | NF-CZ11-PDP-1-0       | 001-2014<br>Žádosti:                  | NF-CZ11-PDP-          | 1-001-01-2    | 2014           | Stav<br>projektu: | rávní akt vydán            |                |              |
| Seznam vlastních projektů | N        | ázev projektu:         | Vytvoření Systému     | u Ucelené Psychiatrick                | té Rehabilitace a jel | no impleme    | entace v lů    | žkových zařízeníc | h následné péče            |                |              |
| Projekt                   |          | 🔁 Nový 💋 /             | Aktualizace dokumentu |                                       |                       |               |                |                   |                            |                |              |
| Žádost                    |          | N 2N 2N                | 21 21                 | 28 28 28                              | 21 21                 | 2.5 2         |                | 20 20             | 2 2 2                      | 24             | 2.           |
| Přílohy<br>Bankovní účet  |          | Τχρ                    |                       | <u>Název dokumentu -</u><br>dokumentu | zobrazení detailu     | <u>Formát</u> | <u>Druh</u>    | <u>Vloženo</u> ▼  | Autor                      | <u>Podpisů</u> |              |
| Nástěnka A                |          | Żádost o změnu         | projektu              | Žádost o změnu pro                    | <u>ojektu</u>         | doc           | Šablona        | 27.01.2015 14:4   | 5 Šlitrová Lenka, Ing.     |                |              |
| Ostatní údaje projektu    |          | Żádost o změnu         | projektu              | Žádost o změnu pro                    | <u>ojektu</u>         | doc           | Šablona        | 27.01.2015 14:3   | 8 Šlitrová Lenka, Ing.     | (              | 0 🔘          |
| Vantralaí lictu           | <u> </u> |                        |                       |                                       |                       |               |                |                   |                            |                |              |

• Na *Nástěnce* se objeví zpráva o provedeném přechodu + kontaktní osoby KP a ZP dostanou email informující o změně stavu *Žádosti o změnu projektu* 

| Úvodní stránka   | NÁSTĚNKA                            |                      |                                                    |                | Nápověda: <u>Žadatel</u> 📀 <u>Uživatel</u> 📀                                                                                                    |  |
|------------------|-------------------------------------|----------------------|----------------------------------------------------|----------------|----------------------------------------------------------------------------------------------------|--|
| Kontakty         | Číslo projektu:                     | NF-CZ11-PDP-1-00     | 1-2014 Číslo <mark>NF</mark><br>žádosti: NF        | -CZ11-P        | DP-1-001-01-2014 Stav<br>projektu: Právní akt vydán                                                                                                    |  |
|                  | <ul> <li>Název projektu:</li> </ul> | Vytvoření Systému U  | Jcelené Psychiatrické Reh                          | nabilitace     | a jeho implementace v lůžkových zařízeních následné péče                                                                                                |  |
| Seznam vlastních | Strana 1 z 3 (Počet pol             | ožek: 22) < [1] 2 3  | >                                                  |                |                                                                                                    |  |
| ргојекси         | <u>Vloženo</u> ▼                    | <u>Autor</u>         | <u>Předmět</u>                                     | <u>Interní</u> | Text zprávy                                                                                                    |  |
| Projekt          | ~                                   |                      |                                                    |                |                                                                                                    |  |
| Žádost           | 27.1.2015 14:45:46                  | Šlitrová Lenka, Ing. | Změna stavu žádosti<br>o změnu projektu<br>číslo 2 | Ne             | Došlo ke změně stavu žádosti o změnu projektu č. "2" ze stavu<br>"Zpracování žádosti o změnu projektu" na stav "Posouzení<br>žádosti o změnu projektu". |  |

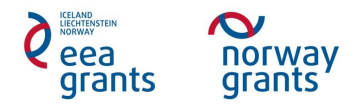

## 4 Oficiální předložení žádosti o změnu projektu

### 4.1 Výzva k předložení oficiální žádosti o změnu projektu

- Po doplnění žádosti o změnu projektu ZP vyzve KP k předložení oficiální žádosti o změnu projektu
- Na Nástěnce se objeví zpráva informující o změně stavu na Oficiální předložení žádosti o změnu projektu

| Úvodní stránka                                                      | NÁSTĚNKA                           |                      |                                                          |                | Nápověda: <u>Žadatel</u> 📀 <u>Už</u>                                                                                                    | živatel 🕜       |  |
|---------------------------------------------------------------------|------------------------------------|----------------------|----------------------------------------------------------|----------------|----------------------------------------------------------------------------------------------------|-----------------|--|
| Kontakty<br>Hlavní menu                                             | Číslo projektu:<br>Název projektu: | NF-CZ11-PDP-1-00     | )1-2014 Číslo<br>žádosti: Nř<br>Ucelené Psychiatrické Re | F-CZ11-PD      | P-1-001-01-2014<br>Projektu: Právní akt vydán<br>a jeho implementace v lůžkových zařízeních následné péče                                                                                                    |                 |  |
| Seznam vlastních Strana 1 z 6 (Počet položek: 57) < [1] 2 3 4 5 6 > |                                    |                      |                                                          |                |                                                                                                    |                 |  |
| ргојекси                                                            | <u>Vloženo</u> ▼                   | <u>Autor</u>         | <u>Předmět</u>                                           | <u>Interní</u> | Text zprávy                                                                                                    |                 |  |
| Projekt                                                             |                                    |                      |                                                          |                |                                                                                                    |                 |  |
| Žádost<br>Přílohy<br>Bankovní účet                                  | 28.5.2015 15:06:26                 | Šlitrová Lenka, Ing. | Změna stavu žádosti<br>o změnu projektu<br>číslo 5       | Ne             | Došlo ke změně stavu žádosti o změnu projektu č. "5" ze stavu<br>"Posouzení žádosti o změnu projektu" na stav "Oficiální<br>předložení žádosti o změnu projektu". Dokument žádosti o změnu<br>projektu v přílohách změnového řízení elektronicky podepište<br>podpisem statutárního zástupce s kvalifikovaným certifikátem<br>a žádost oficiálně předložte. | <u>Zobrazit</u> |  |
| ALLER A A A                                                         |                                    |                      | Změna stavu žádosti                                      |                | Liosio ke zmene stavil zadosti o zmenil projektil c., b. ze stavil                                                                                                    |                 |  |

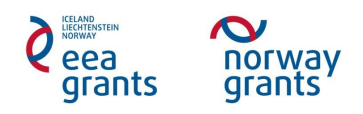

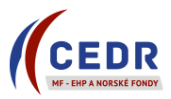

• V Seznamu žádostí o změnu je žádost ve stavu Oficiální předložení žádosti o změnu projektu

| Úvodní stránka                     | SEZNAM ŽÁDO                        | STÍ O ZMĚNU                     |                                                                                                    |                                                  |   |
|------------------------------------|------------------------------------|---------------------------------|----------------------------------------------------------------------------------------------------|--------------------------------------------------|---|
| Kontakty<br><b>III</b> Hlavní menu | Číslo projektu:<br>Název projektu: | NF-CZ11-PDP-<br>Vytvoření Systé | 1-001-2014 Číslo<br>žádosti: NF-CZ11-PDP-1-001-01-2014 Stav<br>projektu:<br>mu Ucelené Psychiatrické Rehabilitace a jeho implementace v lůžkových zaříz | Právní akt vydán<br>eních následné péče          |   |
| Seznam vlastních<br>projektů       | Nový                               |                                 |                                                                                                    |                                                  |   |
| Projekt                            | Číslo žádosti 🔺                    | Datum založení                  | Popis požadované změny                                                                                                    | Stav                                             |   |
| Zádost                             |                                    |                                 |                                                                                                    |                                                  |   |
| Prilohy                            | Zádost o změnu č.<br>1             | 21.1.2015 11:07:44              | test - přistoupení nové kontaktní osoby XY k projektu, email xy@xy.cz, tel.<br>777123456 doplněno ABC                                                   | Změna projektu bez právního aktu<br>ukončena     | ٢ |
| Bankovní účet                      | Žádost o změnu č.<br>2             | 27.1.2015 14:33:32              | test podstatná změna doplněno abc                                                                                                    | Oficiální předložení žádosti<br>o změnu projektu | 0 |
| Nástěnka                           |                                    |                                 |                                                                                                    |                                                  |   |

• Do Příloh změnového řízení se automaticky vygeneruje Dokument žádosti o změnu projektu v PDF

#### 4.2 Oficiální předložení žádosti o změnu projektu KP

- KP v Přílohách změnového řízení podepíše dokument Žádosti o změnu projektu v PDF
  - Je vyžadován podpis statutárního zástupce (dokument elektronicky podepsaný statutárním zástupcem s kvalifikovaným certifikátem)
  - Dokument žádosti o změnu projektu může též podepsat zmocněná osoba: její pověření nutné nahrát do Příloh změnového řízení jako nový dokument typu Ostatní

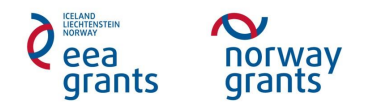

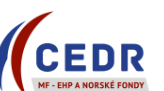

| Hlavní menu                                                                        | Číslo žádosti<br>o změnu:                     | 5                                             | Stav<br>žádosti<br>o změr                                                                  | i Oficiální p               | předložení žád       | osti o změn                | u p                                       |                                                                        |         |               |
|------------------------------------------------------------------------------------|-----------------------------------------------|-----------------------------------------------|--------------------------------------------------------------------------------------------|-----------------------------|----------------------|----------------------------|-------------------------------------------|------------------------------------------------------------------------|---------|---------------|
|                                                                                    | Číslo projektu:                               | NF-CZ11-PD                                    | P-1-001-2014<br>Žádosti                                                                    | NF-CZ11                     | -PDP-1-001-01        | 1-2014                     | Stav<br>projektu:                         | Právní akt vydán                                                       |         |               |
| eznam vlastních<br>rojektů                                                         | Název projektu:                               | Vytvoření Sy                                  | stému Ucelené Psychiatric                                                                  | ké Rehabilitac              | e a jeho imple       | mentace v l                | ůžkových zaříz                            | eních následné péče                                                    |         |               |
|                                                                                    |                                               |                                               |                                                                                            |                             |                      |                            |                                           |                                                                        |         |               |
| rojekt                                                                             | 🕞 Nový 💋                                      | Aktualizace dokum                             | entu                                                                                       |                             |                      |                            |                                           |                                                                        |         | <~            |
| rojekt<br><sup>Zádost</sup>                                                        | Co Nový 🕏                                     | Aktualizace dokum                             | entu                                                                                       | 24 20                       |                      | 0 .0<br>2 2                |                                           |                                                                        |         | <u>رم</u>     |
| rojekt<br>ládost<br>Přílohy<br>Bankovní účet                                       | Iyp                                           | Aktualizace dokum                             | entu<br><u>Název dokumentu<br/>detailu dokumentu</u>                                       | <u>zobrazení</u>            | Formát               | Druh                       | <u>Vloženo</u>                            | ▼ Autor                                                                | Podpisů |               |
| rojekt<br>ádost<br>Přílohy<br>Bankovní účet<br>lástěnka                            | Ivp                                           | Aktualizace dokum<br>u projektu               | entu<br><u>Název dokumentu -</u><br>detailu dokumentu<br>Žádost o změnu pro                | zobrazení<br>jektu          | Formát               | Druh                       | <u>Vloženo</u><br>28.05.2015 15           | Autor                                                                  | Podpisů |               |
| rojekt<br>Žádost<br>Přílohy<br>Bankovní účet<br>lástěnka<br>Istatní údaje projektu | Iyp       Zádost o změnu       Žádost o změnu | Aktualizace dokum<br>u projektu<br>u projektu | entu<br>Název dokumentu -<br>detailu dokumentu<br>Žádost o změnu pro<br>Žádost o změnu pro | zobrazení<br>jektu<br>jektu | Formát<br>pdf<br>doc | Druh<br>Šablona<br>Šablona | Vloženo<br>28.05.2015 15<br>28.05.2015 15 | Autor      Autor      Silitrová Lenka, Ing.      Silitrová Lenka, Ing. | Podpisů | ×<br>)<br>) ( |

• KP dokument Žádosti o změnu projektu ve formátu PDF el. podepíše pomocí tlačítka Podepsat v Detailu přílohy

| Uvodni stranka<br>Kontakty                   | DETAIL PŘÍLOH                           | Y                                                                                                    |
|----------------------------------------------|-----------------------------------------|----------------------------------------------------------------------------------------------------|
| Hlavní menu                                  | Číslo žádosti<br>o změnu:               | 5 Štav<br>žádosti o změnu p<br>o změnu:                                                                       |
|                                              | Číslo projektu:                         | NF-CZ11-PDP-1-001-2014 Čislo<br>žádosti: NF-CZ11-PDP-1-001-01-2014 Stav<br>proiektu: Právní akt vydán         |
| Seznam vlastních<br>projektů                 | Název projektu:                         | Vytvoření Systému Ucelené Psychiatrické Rehabilitace a jeho implementace v lůžkových zařízeních následné péče |
| Projekt                                      | Seznam příloh                           | 📳 Uložit 📝 Podepsat 🖆 Zobrazit obsah přílohy                                                                  |
| Žádost                                       |                                         |                                                                                                    |
| Přílohy                                      | Тур *                                   | Žádost o změnu projektu                                                                                       |
| Bankovní účet                                | Druh *                                  | Šablona                                                                                                    |
| Nástěnka<br>Ostatní údaje projektu           | Formát *                                | PDF                                                                                                    |
| Kontrolní listy                              | Vloženo *                               | 28.05.2015 15:06                                                                                              |
| Seznam zadávacích řízení                     | Název *                                 | Žádost o změnu projektu                                                                                       |
| Seznam žádostí o změnu<br>Změnové řízení     | Dokument podepsaný<br>v listinné podobě |                                                                                                    |
| Přílohy změnového řízení<br>Žádosti o platbu | SEZNAM ELEKTR                           | ONICKÝCH PODPISŮ                                                                                              |

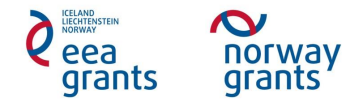

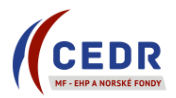

• V Seznamu příloh je existence podpisu zobrazena

| Kontakty<br>Hlavní menu      | ć               | islo žádosti<br>změnu: | 2                                                                                                    | Stav<br>žádosti<br>o změnu                                                                                      | Oficialini předlov | ní předložení žádosti o změnu p |      |        |         |                |         |    |  |
|------------------------------|-----------------|------------------------|----------------------------------------------------------------------------------------------------|----------------------------------------------------------------------------------------------------|--------------------|---------------------------------|------|--------|---------|----------------|---------|----|--|
|                              | ō               | islo projektu          | NF-CZ11-PDP-1-001                                                                                             | -2014 Čislo                                                                                                    | NF-CZ11-PDP-       | 1-001-01-0                      | 2014 | Stav   | Pra     | ávní akt vydán |         | ٦  |  |
| Seznam vlastních<br>projektů | Název projektu: |                        | Vytvoření Systému Ucelené Psychiatrické Rehabilitace a jeho implementace v lůžkových zařízeních následné péče |                                                                                                    |                    |                                 |      |        |         |                |         |    |  |
| Projekt                      |                 | o Novy 😒               | Aktualizace dokumentu                                                                                         | 1997 - 1997 - 1997 - 1997 - 1997 - 1997 - 1997 - 1997 - 1997 - 1997 - 1997 - 1997 - 1997 - 1997 - 1997 - 1997 - | V . K . K          | ×                               | 14   | St. 13 | <u></u> | ~ ~ ~          | 14      | Ľ. |  |
| Zadost                       |                 |                        |                                                                                                    | · · · · · · · · · · · · · · · · · · ·                                                                           |                    | 44.00.000                       |      |        |         |                |         |    |  |
| Prilohy                      |                 | Ing                    |                                                                                                    | Název dokumentu - 3<br>Sokumentu                                                                                | cobrazení detailu  | Eomát                           | Qoub | Moženo | •       | Autor          | Podpisů |    |  |
| Bankovni účet                |                 |                        |                                                                                                    |                                                                                                    |                    |                                 |      |        |         |                | 1       | Г  |  |
|                              | ·               |                        |                                                                                                    |                                                                                                    |                    | -                               | -    |        |         |                |         |    |  |

• KP provede v Detailu žádosti o změnu projektu přechod Předložení oficiální žádosti o změnu projektu

| Úvodní stránka                           | DETAIL ŽÁDOSTI O ZMĚNU PROJEKTU Nápověda: Žadatel () Uživatel () |                                                                                                    |  |  |  |  |  |  |  |  |  |  |
|------------------------------------------|------------------------------------------------------------------|----------------------------------------------------------------------------------------------------|--|--|--|--|--|--|--|--|--|--|
| Kontakty<br>Hlavní menu                  | Číslo projektu:                                                  | NF-CZ11-PDP-1-001-2014         Číslo<br>žádosti:         NF-CZ11-PDP-1-001-01-2014         Stav<br>projektu:         Právní akt vydán           Vyhrožení Svetému Uselené Beuchistické Bebchilitene a jeho implementene v Větenéh zpřízenéh pésledné néše         Stav         Právní akt vydán |  |  |  |  |  |  |  |  |  |  |
| Seznam vlastních<br>projektů             | Předložení ofi                                                   | ciální žádosti o změnu projektu 💌                                                                                                    |  |  |  |  |  |  |  |  |  |  |
| Projekt                                  | Číslo *                                                          | 5 Datum založení * 28.5.2015 10:43 💽 Stav Oficiální předložení žádosti o zr                                                                                                    |  |  |  |  |  |  |  |  |  |  |
| Žádost<br>Přílohy<br>Bankovní účeť       | Popis požadované<br>změny (počet znaků<br>max.: 2000) *          | test podstatná změna Adoplněno abc                                                                                                    |  |  |  |  |  |  |  |  |  |  |
| Nástěnka<br>Ostatní údaja projektu       | Typ změny *                                                      | Podstatná 💌                                                                                                    |  |  |  |  |  |  |  |  |  |  |
| Kontrolní listy                          | Zdůvodnění změny<br>(počet znaků max.:<br>2000) *                | test podstatná změna Adoplněno abc                                                                                                    |  |  |  |  |  |  |  |  |  |  |
| Seznam žádostí o změnu<br>Změnové řízení | Dopady změny na<br>právní akt a jeho<br>přílohv                  | ₹                                                                                                    |  |  |  |  |  |  |  |  |  |  |

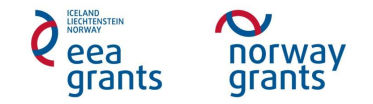

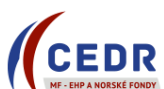

• Na Nástěnce se objeví zpráva o změně stavu na Souhlas se změnami

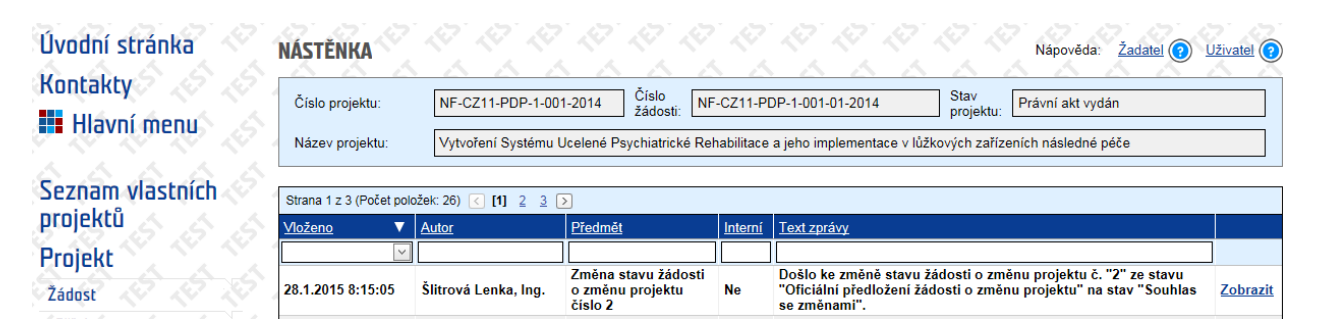

• V Seznamu žádostí o změnu projektu je daná žádost ve stavu Souhlas se změnami

| Úvodní stránka               | SEZNAM ŽÁDO                        | istí o změnu                    |                                                                                                    |                                              |    |
|------------------------------|------------------------------------|---------------------------------|----------------------------------------------------------------------------------------------------|----------------------------------------------|----|
| Kontakty<br>👥 Hlavní menu    | Číslo projektu:<br>Název projektu: | NF-CZ11-PDP-<br>Vytvoření Systé | 1-001-2014 Číslo<br>žádosti: NF-CZ11-PDP-1-001-01-2014 Stav<br>projektu:<br>mu Ucelené Psychiatrické Rehabilitace a jeho implementace v lůžkových zaříz | Právní akt vydán<br>eních následné péče      |    |
| Seznam vlastních<br>projektů | 🕞 Nový                             |                                 |                                                                                                    |                                              | ¢, |
| Projekt                      | Číslo žádosti 🔺                    | <u>Datum založení</u>           | Popis požadované změny                                                                                                    | Stav                                         |    |
| Žádost                       |                                    |                                 |                                                                                                    |                                              | ]  |
| Přílohy                      | Žádost o změnu č.<br>1             | 21.1.2015 11:07:44              | test - přistoupení nové kontaktní osoby XY k projektu, email xy@xy.cz, tel.<br>777123456 doplněno ABC                                                   | Změna projektu bez právního aktu<br>ukončena |    |
| Bankovní účet                | Žádost o změnu č.                  | 27.1.2015 14:33:32              | test podstatná změna doplněno abc                                                                                                    | Souhlas se změnami                           |    |
| Nástěnka S                   |                                    |                                 |                                                                                                    |                                              |    |

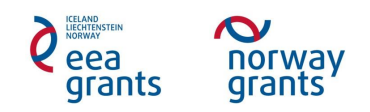

### 5 Posouzení oficiální žádosti o změnu projektu

#### 5.1 Schválení podstatné změny

- ZP schválí podstatnou změnu
- ZP zašle Dopis ŘO o schválení žádosti o změnu projektu KP elektronicky prostřednictvím datové schránky
  - Prostřednictvím datové schránky je KP rovněž zaslán dokument Žádost o změnu projektu
  - Dokumenty změnového řízení (Žádost o změnu projektu, Dopis ŘO o schválení žádosti o změnu projektu) odeslané KP datovou schránkou slouží KP k archivaci
- KP může změnu realizovat od data uvedeného ve schvalovacím dopise Dopis ŘO o schválení žádosti o změnu projektu)
- Výdaje na podstatnou změnu jsou způsobilé od data schválení změny ze strany ZP
- Dopis ŘO o schválení žádosti o změnu projektu je přístupný v IS CEDR v Přílohách změnového řízení
- Informace o zpřístupněném dokumentu (Dopis ŘO o schválení žádosti o změnu projektu) se zobrazí na Nástěnce

| Kontakty<br>Hlavní menu                        | Číslo projektu:<br>Název projektu: | NF-CZ11-PDP-1-0               | Číslo<br>Žádosti: Nř<br>Ucelené Psychiatrické Re   | Číslo         NF-CZ11-PDP-1-001-01-2014         Stav         Právní akt v           elené Psychiatrické Rehabilitace a jeho implementace v lůžkových zařízeních následr |                                                                                                    |          |  |  |  |
|------------------------------------------------|------------------------------------|-------------------------------|----------------------------------------------------|----------------------------------------------------------------------------------------------------|----------------------------------------------------------------------------------------------------|----------|--|--|--|
| Seznam vlastních<br>projektů                   | Strana 1 z 3 (Počet po             | ložek: 27) 🤇 [1] 2 3<br>Autor | ▶<br>Předmět                                       | Interní                                                                                                    | Text zpráwy                                                                                                    |          |  |  |  |
| Projekt<br>Žádost<br>Přílohy 28.1.2015 8:43:50 |                                    | Šlitrová Lenka, Ing.          | Změna stavu žádosti<br>o změnu projektu<br>číslo 2 | )<br>Ne                                                                                                    | Došlo ke změně stavu žádosti o změnu projektu č. "2" ze stavu<br>"Souhlas se změnami" na stav "Zapracování požadovaných<br>změn". Současně byl zpřístupněn k prohlížení dokument<br>v přilohách dané žádosti o změnu projektu se souhlasem žádosti |          |  |  |  |
| Bankovní účet                                  | 28 1 2015 8 15:05                  | Šlitrová Lenka, Ing.          | Změna stavu žádosti<br>o změnu projektu číslo      | Ne                                                                                                    | Odšio ke zmene stavu zadosti o zmenu projektu t. z ze stavu<br>"Oficiální předložení žádosti o změnu projektu" na stav "Souhlas se                                                                                                    | Zobrazit |  |  |  |

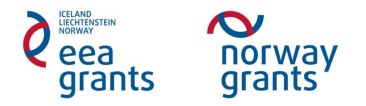

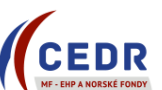

• Dopis ŘO o schválení žádosti o změnu projektu je přístupný v Přílohách změnového řízení

| Úvodní stránka<br>Kontakty                                                  | SE | znam přílo              |                       | 2 . A<br>A . A                    |                                                                                            |                                               |               |                  |                      | Nápověda: <u>Žadatel</u> | () <u>Uživat</u> | tel 🕜 |  |  |
|-----------------------------------------------------------------------------|----|-------------------------|-----------------------|-----------------------------------|--------------------------------------------------------------------------------------------|-----------------------------------------------|---------------|------------------|----------------------|--------------------------|------------------|-------|--|--|
| Hlavní menu                                                                 |    | íslo žádosti<br>změnu:  | 5                     |                                   | Stav<br>žádosti<br>o změnu:                                                                | v<br>osti <mark>Souhlas se zm</mark><br>něnu: |               | měnami           |                      |                          |                  |       |  |  |
|                                                                             | Č  | íslo projektu:          | NF-CZ11-PDP-1         | -001-2014                         | Číslo<br>žádosti:                                                                          | NF-CZ11-PD                                    | P-1-001-0     | 1-2014           | Stav<br>projektu:    | Právní akt vydán         |                  |       |  |  |
| Seznam vlastních projektů                                                   | N  | ázev projektu:          | Vytvoření Systén      | nu Ucelené P                      | celené Psychiatrické Rehabilitace a jeho implementace v lůžkových zařízeních následné péče |                                               |               |                  |                      |                          |                  |       |  |  |
| Projekt                                                                     |    | 🔂 Nový 🥩 /              | Aktualizace dokumentu |                                   |                                                                                            |                                               |               |                  |                      |                          |                  | ~     |  |  |
| Žádost                                                                      | 1  | <u> </u>                | 21 21                 | 2 2                               | 2                                                                                          | 21 21                                         | 27            | 2.5 2            |                      | 2 2 2 2                  | -> -2.>          | 2.1   |  |  |
| Přílohy<br>Bankovní účet                                                    | _  | Тур                     | !                     |                                   | <u>Název dokumentu - zobrazení</u><br>detailu dokumentu                                    |                                               | <u>Formát</u> | Druh             | <u>Vloženo</u> ▼     | Autor                    | <u>Podpisů</u>   |       |  |  |
| Nástěnka 🛆 🛆                                                                |    | Dopis o schváler        | í žádosti o změnu…    | Dopis o schválení žádosti o změnu |                                                                                            | osti o změnu                                  | pdf           | Soubor           | 29.05.2015 09:57     | Šlitrová Lenka, Ing.     |                  | 1     |  |  |
| Ostatní údaje projektu                                                      |    | Żádost o změnu          | projektu              | Žádost o změnu projektu           |                                                                                            | pdf                                           | Šablona       | 28.05.2015 15:06 | Šlitrová Lenka, Ing. |                          | 1 🔍              |       |  |  |
| Kontrolní listy                                                             | 2  | Żádost o změnu          | ost o změnu projektu  |                                   | Żádost o změnu projektu                                                                    |                                               | doc           | Šablona          | 28.05.2015 15:04     | Šlitrová Lenka, Ing.     | (                | 0 🗢   |  |  |
| Seznam zadávacích řízení                                                    | 2  | Żádost o změnu projektu |                       | Żádost o změnu projektu           |                                                                                            | doc                                           | Šablona       | 28.05.2015 10:57 | Šlitrová Lenka, Ing. | (                        | ם כ              |       |  |  |
| Seznam žádostí o změnu<br>Změnové řízení<br><b>Přílohy změnového řízení</b> |    |                         |                       |                                   |                                                                                            |                                               |               |                  |                      |                          |                  |       |  |  |

- Pozor: datum způsobilosti výdajů spojené se změnou je uvedeno až ve schvalovacím dopise (Dopis ŘO o schválení žádosti o změnu projektu)
  - Pole Výsledek posouzení a uvedené Datum schválení v Detailu žádosti o změnu projektu pouze potvrzují správnost a relevanci předložené žádosti o změnu projektu, nepotvrzují způsobilost výdajů (změnu je možné realizovat až od data uvedeného ve schvalovacím dopise).

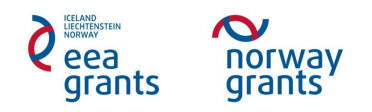

| ME - DAP & MORSEL PONDY                                                                                                    | Cislo projektu:                                          | NF-CZ11-PDP-1-001-2014 źśdost: NF-CZ11-PDP-1-001-01-2014 projektu: Pravni akt vydan                           |
|----------------------------------------------------------------------------------------------------|----------------------------------------------------------|----------------------------------------------------------------------------------------------------|
|                                                                                                    | Název projektu:                                          | Vytvoření Systému Ucelené Psychiatrické Rehabilitace a jeho implementace v lůžkových zařízeních následné pěče |
| vodní stránka                                                                                                    | 10-                                                      |                                                                                                    |
| ntakty 🖉 🖉                                                                                                    | Cislo *                                                  | 5 Datum založení * 28.5.2015 10.43 🕑 Stav Změna projektu s právním s                                          |
| Hlavní menu                                                                                                    | Popis požadované<br>změny (počet znaků<br>max.: 2000) *  | test podstatná změna<br>dopinéno abo                                                                          |
| eznam vlastních<br>ojektů                                                                                                    | Typ změny *                                              | Podstatná v                                                                                                   |
| rojekt                                                                                                    | Zdůvodnění změny                                         | test podstatná změna<br>dopiněno abo                                                                          |
| ádost 🖉 🖉 🖉                                                                                                    | 2000)*                                                   |                                                                                                    |
| Přílohy<br>Bankovní účet                                                                                                    | Dopady změny na<br>právní akt a jeho<br>přílohy          |                                                                                                    |
| astenka                                                                                                    | Dopady změny na                                          | and and state \$ yes \$ as                                                                                    |
| tatni udaje projektu                                                                                                    | rámec (aktivity,                                         | dopinéno abc                                                                                                  |
| introini listy                                                                                                    | indikátory, podrobný                                     |                                                                                                    |
| znam zadavacich rizeni                                                                                                    | znaků max.: 2000) *                                      |                                                                                                    |
| eznam zadosti o zmenu                                                                                                    | Žádost o vydání<br>právního aktu                         | Z                                                                                                    |
| měnové řízení<br>Wlohy změnového řízení                                                                                                    | Zedání platnosti                                         |                                                                                                    |
| idosti o plathu                                                                                                    | zmény                                                    |                                                                                                    |
| onitorovací zorávy                                                                                                    | Zmény od *                                               | 28.6.2016                                                                                                    |
| ojektu                                                                                                    |                                                          | 28.5.2015 - Šlitrová Lenka, Ing.                                                                              |
| lední navštívené stranky<br>mem žádosti o změnu<br>lost. Vytvoření Svstému Up                                                                                                    | Zjištěné nedostatky                                      | Dopine prosim add                                                                                             |
| mam vladotilon protectu<br>ali žádosti o změnu protektu<br>tost Zvýšení efektivny připr<br>tost Zvýšení efektivny připr<br>tost Zvýšení efektivny připr<br>tnam vlastných projektů | Pokyny k zapracování<br>změn (počet znaků<br>max.: 2000) |                                                                                                    |
|                                                                                                    | Důvody zamítnutí<br>(počet znaků max.:<br>2000)          |                                                                                                    |
|                                                                                                    | Závěry posouzení<br>vedoucím (počet<br>znaků max.: 2000) |                                                                                                    |

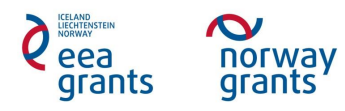

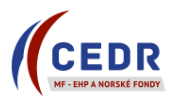

#### 5.1.1 Zanesení změny projektu do IS CEDR

- Změny projektu oproti žádosti o grant zapisuje do systému ZP
- ZP zanese podstatnou změnu do IS CEDR
  - Změny budou zapracovány ze strany ZP do příslušného monitorovací období s ohledem na platnost změny.
  - Schválené podstatné změny s počátkem platnosti v budoucím monitorovacím období budou zaneseny až v budoucím monitorovacím období po odsouhlasení monitorovací zprávy za předcházející období.
- Po dobu zapisování schválených změn se projekt nachází ve stavu Změnové řízení projektu
  - Ve stavu projektu Změnové řízení projektu není možné vkládat nové žádosti o změnu projektu (žádosti o změnu projektu lze podávat pouze ve stavu projektu Právní akt vydán)

| Úvodní stránka<br>Kontakty<br>III Hlavní menu | DETAIL PROJEK   |                                                                                                    | 19.18             | Nápověda: Žadatel 🕥 Uživatel 🤇 |                   |                         |  |
|-----------------------------------------------|-----------------|----------------------------------------------------------------------------------------------------|-------------------|--------------------------------|-------------------|-------------------------|--|
|                                               | Číslo projektu: | NF-CZ11-PDP-1-001-2014                                                                                        | Číslo<br>žádosti: | NF-CZ11-PDP-1-001-01-2014      | Stav<br>projektu: | Změnové řízení projektu |  |
|                                               | Název projektu: | Vytvoření Systému Ucelené Psychiatrické Rehabilitace a jeho implementace v lůžkových zařízeních následné pěče |                   |                                |                   |                         |  |

• Po zapsání změn je do **Příloh Žádosti** vložen ze strany ZP dokument **Žádost o grant po změně** 

| Úvodní stránka               | SE7  | znam příloh                      | 17 17 17<br>17 17  |                                                        |                                 | 197 A<br>21   | 7 . K<br>2 - 2    |                                      |      | Nápověda: <u>Žadatel</u> (        | <u>Uživate</u> | <u>a</u> |
|------------------------------|------|----------------------------------|--------------------|--------------------------------------------------------|---------------------------------|---------------|-------------------|--------------------------------------|------|-----------------------------------|----------------|----------|
| Kontakty<br>Hlavní menu      | Č    | íslo projektu:<br>ázev projektu: | NF-CZ11-PDP-1      | -001-2014 Číslo<br>žádosti:<br>nu Ucelené Psychiatrick | NF-CZ11-PDF<br>é Rehabilitace a | P-1-001-01-   | 2014<br>mentace v | Stav<br>projektu:<br>lůžkových zaříz | Prá  | ávní akt vydán<br>n následné péče |                |          |
| Seznam vlastních<br>projektů |      | o Nový 💋 Aki                     | walizace dokumentu |                                                        |                                 |               |                   |                                      | 2    |                                   |                |          |
| Projekt                      | Stra | ana 1 z 2 (Počet polože          | ek: 46) < [1] 🚊    | >                                                      |                                 |               |                   |                                      |      |                                   |                |          |
| Žádost                       |      | Тур                              |                    | Název dokumentu - zo<br>detailu dokumentu              | <u>brazení</u>                  | <u>Formát</u> | <u>Druh</u>       | <u>Vloženo</u>                       | •    | Autor                             | <u>Podpisů</u> |          |
| Přílohy<br>Bankovní účet     |      | Dokument žádosti                 | o grant po změně   | Dokument žádosti o g                                   | rant po změně                   | pdf           | Šablona           | 29.05.2015 1                         | ):30 | Šlitrová Lenka, Ing.              | ]1             |          |

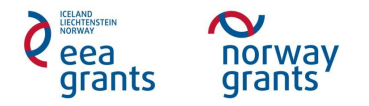

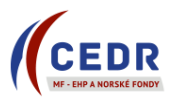

#### 5.1.2 Vydání změnového právního aktu

- V případě, že schválená podstatná změna má dopad na právní akt o přidělení finančních prostředků a/nebo jeho příloh, ZP vydá změnový právní akt.
- Změnový právní akt je vždy vydán po zapracování podstatné změny do IS CEDR.
- Během přípravy změnového právního aktu (projekt ve stavu Příprava změnového právního aktu) není možné podávat žádosti o změny projektu

| Úvodní stránka          | DETAIL PROJEK   | and the second                                                                                                |                   | Nápověda: Žadatel 🔘 Uživatel 🤇 |                   |                                  |  |
|-------------------------|-----------------|----------------------------------------------------------------------------------------------------|-------------------|--------------------------------|-------------------|----------------------------------|--|
| Kontakty<br>Hlavní menu | Číslo projektu: | NF-CZ11-PDP-1-001-2014                                                                                        | Číslo<br>žádosti: | NF-CZ11-PDP-1-001-01-2014      | Stav<br>projektu: | Příprava změnového právního aktu |  |
|                         | Název projektu: | Vytvoření Systému Ucelené Psychiatrické Rehabilitace a jeho implementace v lůžkových zařízeních následné péče |                   |                                |                   |                                  |  |

• Na *Nástěnce* se po zapracování požadovaných změn a vydání změnového právního aktu objeví zpráva informující o změně stavu žádosti o změnu projektu na Změna projektu s právním aktem ukončena

|  | 9.2. | .2015 11:03:09 | Šlitrová Lenka, Ing. | Změna stavu žádosti<br>o změnu projektu číslo<br>2 | Ne | Došlo ke změně stavu žádosti o změnu projektu č. "2" ze stavu<br>"Zapracování požadovaných změn" na stav "Změna projektu s právním<br>aktem ukončena". | <u>Zobrazit</u> |
|--|------|----------------|----------------------|----------------------------------------------------|----|----------------------------------------------------------------------------------------------------|-----------------|
|--|------|----------------|----------------------|----------------------------------------------------|----|----------------------------------------------------------------------------------------------------|-----------------|

- Změnové rozhodnutí o poskytnutí dotace/Změnový dopis NM OSS PO OSS je odesláno KP prostřednictvím datové schránky
- V Přílohách projektu je Změnové rozhodnutí o poskytnutí dotace (či Změnový dopis NM OSS PO OSS pro PO OSS) k dispozici k prohlížení

| Úvodní stránka               | SEZNAM PŘÍLOH Nápověda: Žadatel () Uživatel () |                                                                  |                                                                                   |                              |                   |                                            |                                     |                |           |  |  |  |
|------------------------------|------------------------------------------------|------------------------------------------------------------------|-----------------------------------------------------------------------------------|------------------------------|-------------------|--------------------------------------------|-------------------------------------|----------------|-----------|--|--|--|
| Kontakty<br>Hlavní menu      | Č                                              | íslo projektu: NF-CZ11-PDP-1-<br>ázev projektu: Vytvoření Systém | 001-2014 Číslo<br>žádosti: NF-CZ11-PDF<br>nu Ucelené Psychiatrické Rehabilitace a | P-1-001-01-<br>i jeho implei | 2014<br>mentace v | Stav<br>projektu: P<br>lůžkových zařízenío | rávní akt vydán<br>ch následné péče |                |           |  |  |  |
| Seznam vlastních<br>projektů | Nový 🛃 Aktualizace dokumentu                   |                                                                  |                                                                                   |                              |                   |                                            |                                     |                |           |  |  |  |
| Projekt                      | Stra                                           | ana 1 z 2 (Počet položek: 48) < [1] 🔒                            | Σ                                                                                 |                              |                   |                                            |                                     |                | · · · · · |  |  |  |
| Žádost                       |                                                | Тур                                                              | <u>Název dokumentu - zobrazení<br/>detailu dokumentu</u>                          | <u>Formát</u>                | <u>Druh</u>       | <u>Vloženo</u> V                           | Autor                               | <u>Podpisů</u> | 4         |  |  |  |
| Přílohy<br>Bankovní účet     |                                                | Změnové Rozhodnutí o poskytnutí                                  | Změnové Rozhodnutí o poskytnutí                                                   | pdf                          | Soubor            | 29.05.2015 10:41                           | Šlitrová Lenka, Ing.                | 1              |           |  |  |  |

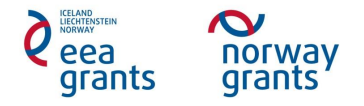

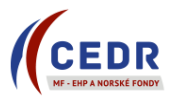

#### 5.2 Zamítnutí podstatné změny

- ZP neschválí podstatnou změnu
- ZP zašle **Dopis ŘO o zamítnutí žádosti o změnu projektu** elektronicky prostřednictvím datové schránky
- Dopis ŘO o zamítnutí žádosti o změnu projektu je vložen do Příloh změnového řízení a zpřístupněn KP k prohlížení
- KP nesmí změnu realizovat

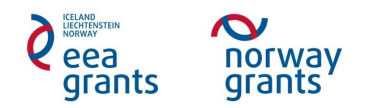